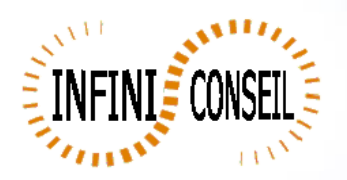

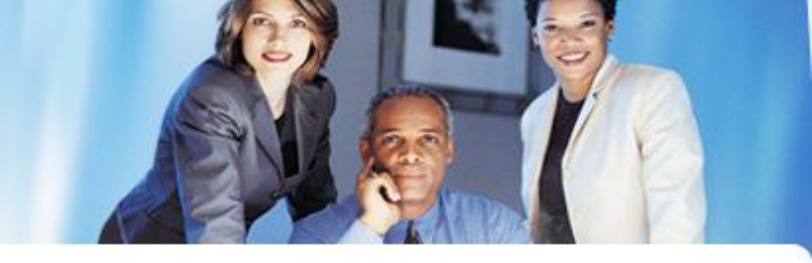

## **Export element avec QBI**

Ouvrir la console de management QBI.

Clic bouton Actions.

Clic pour ajouter une action.

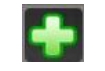

Choisir votre application

Clic sur CSV, choisir votre tableau à exporter, le répertoire dynamique et le nom dynamique.

| Actions                                           |                                  |                                                                                                    |                           |
|---------------------------------------------------|----------------------------------|----------------------------------------------------------------------------------------------------|---------------------------|
| Management Console QBI                            |                                  | ΟΣΣΥΩ                                                                                                    |                           |
| General<br>Parameters Acti                        | ons                              | ACT_IN<br>ACT_IN<br>ACT_IN<br>ACTTF<br>ACTTF<br>ACT | PPT<br>PNG<br>GOO<br>PRES |
| Logs                                              |                                  |                                                                                                    |                           |
| GENERAL                                           | .TER                             |                                                                                                    |                           |
| CYCLE                                             | IAIL                             | Directory CSV = C:\DATA\Q8I_V9.0\OUT\CSV                                                                                                    |                           |
| QVW<br>CSV<br>XML<br>TCD<br>PPT<br>BOOKMARK BL    | PDF<br>HTML<br>XLS<br>QVD<br>PNG | Dynamic Directory = ND   ND : no dynamic path<br>NAAAA: year ex : year 2011 path=2011\<br>NAAAA: year ex : year 2011 path=2010\<br>NAAAAMM31: date ex : 15/01/2009 path=20090115\<br>NAAAAMM31: westerday ex : 15/01/2009 nath=20090115\<br>NAAAAMM31: westerday ex : 15/01/2009 nath=20090114\   Dynamic Name = ND   ND : nomination by default ex : test.pdf<br>NAAAAA: nomination + year 2011 ex : test_2011.pdf<br>NAAAAA: nomination + previous year 2011 ex : test_2010.pdf<br>NAAAAMM31                                                                                                    | (S) (S) (S)               |
| APPLICATION<br>GENERATOR<br>Mode : Add ID New : 1 |                                  | Element = CH28   OBJECTS OBJECTS   OBJECTS OBJECTS   OBJECTS TX17   OBJECTS TX18   OBJECTS TX19   ODJECTS TX14                                                                                                    |                           |

Cliquer sur la disquette pour enregistrer.

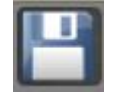

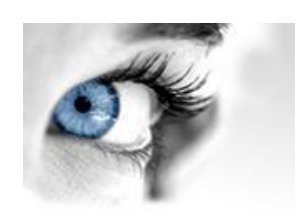

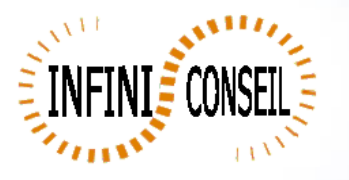

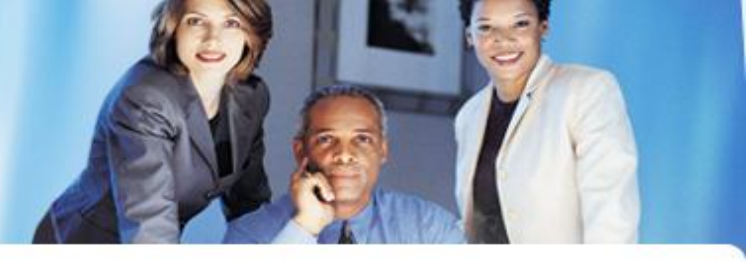

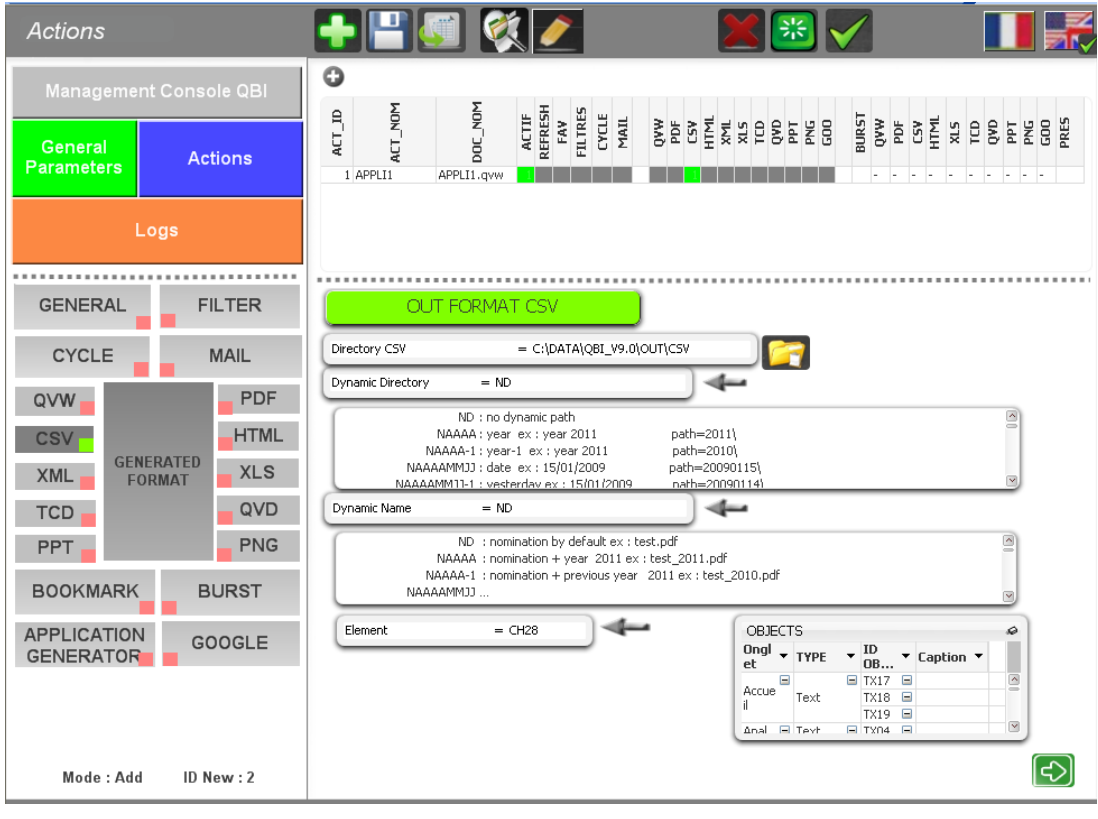

Vous pouvez tester en lançant l'action.

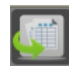

Un .bat QBI#APPLI1.BAT est créé dans le répertoire QBI.

| 😂 CSV                               |                       |           |  |  |  |
|-------------------------------------|-----------------------|-----------|--|--|--|
| Fichier Edition Affichage Favoris O | utils ?               |           |  |  |  |
| 🔆 Précédente 🝷 🕥 - 🏂 🔎              | Rechercher 😥 Dossiers |           |  |  |  |
| Adresse 🛅 C:\DATA\QBI_V9.0\OUT\CSV  |                       |           |  |  |  |
| Dossiers                            | Nom 🔺                 | Taille Ty |  |  |  |
| 🞯 Bureau                            | 🔨 🐴 APPLI1.csv        | 2 Ko Fid  |  |  |  |
| 🗉 🗀 Mes documents                   |                       |           |  |  |  |
| Resta da travail                    |                       |           |  |  |  |